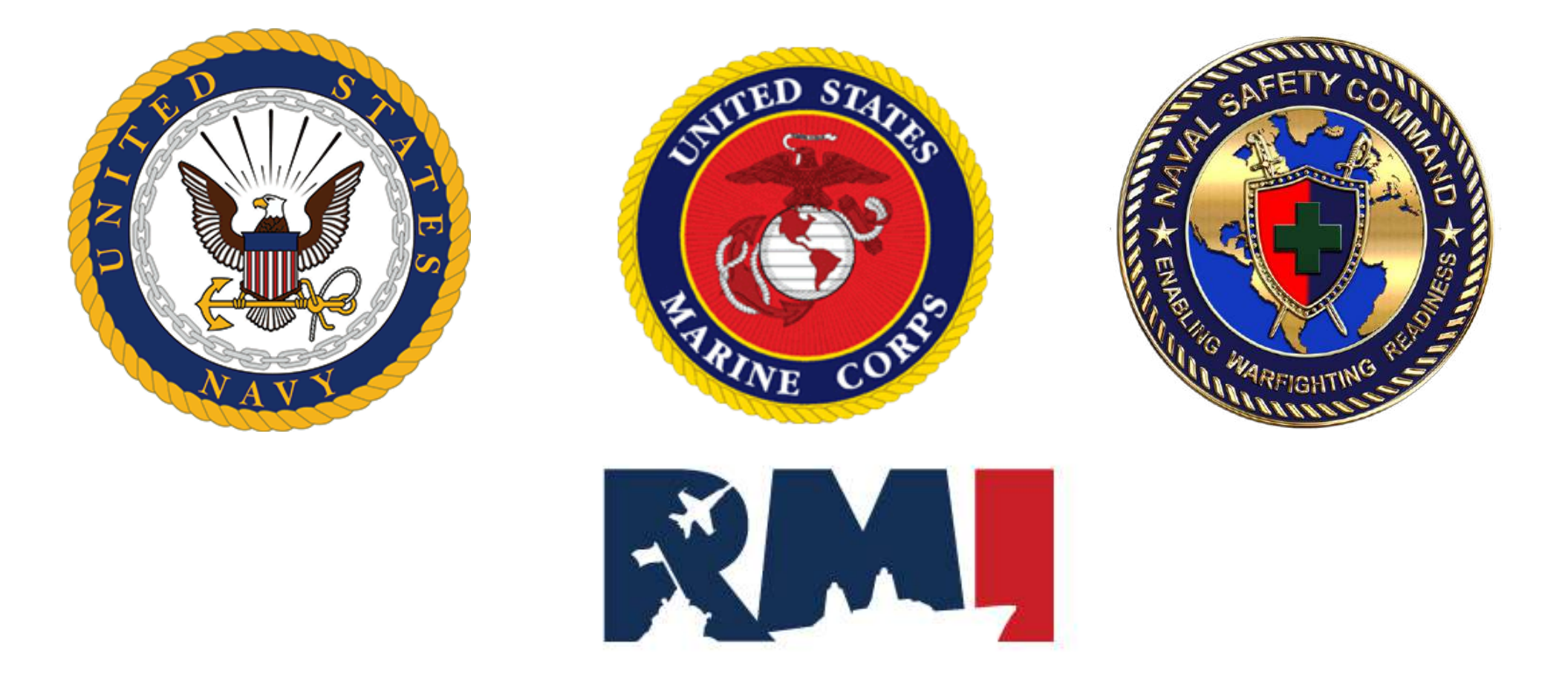

# Risk Management Information (RMI) DJRS/SIR Dive Log Auto Link Mishap Guide

# **Dive Log Mishap(DJRS)**

**RMI Role Needed:** DJRS: DJRS User Role

To submit a Mishap within a Dive Log, your DJRS Profile will need to have one of the following designations: Diver Supervisor, Master Diver or Diving Officer

- This section will guide you through reporting a mishap for a Dive Log.
- The option to submit a mishap will only be available once the Dive Log is in one of the three Review Stages (Dive Supervisor Review, Master Diver Review, Dive Officer Review)

NOTICE: Users must create a Dive Log first in the DJRS Module before reporting the Mishap/Hazrep in the SIR Module

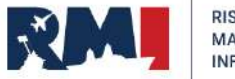

# Entering the Mishap/Hazard into the Dive Log (Steps 1 & 2)

To annotate a mishap occurred within a Dive Log, the Dive Log must be in one of the 3 stages of review: Dive Supervisor Review, Master Diver Review or Diving Officer Review. This slide will give instruction on adding a Mishap to the Dive log while in Log Stage: Dive Supervisor /Master Diver/Diving Officer Review.

# **STEP 1:** Locate the Dive Log by selecting: Homepage – Dives in Progress **STEP 2:** Select the Edit Icon 🔽 to open the Dive Log for Review

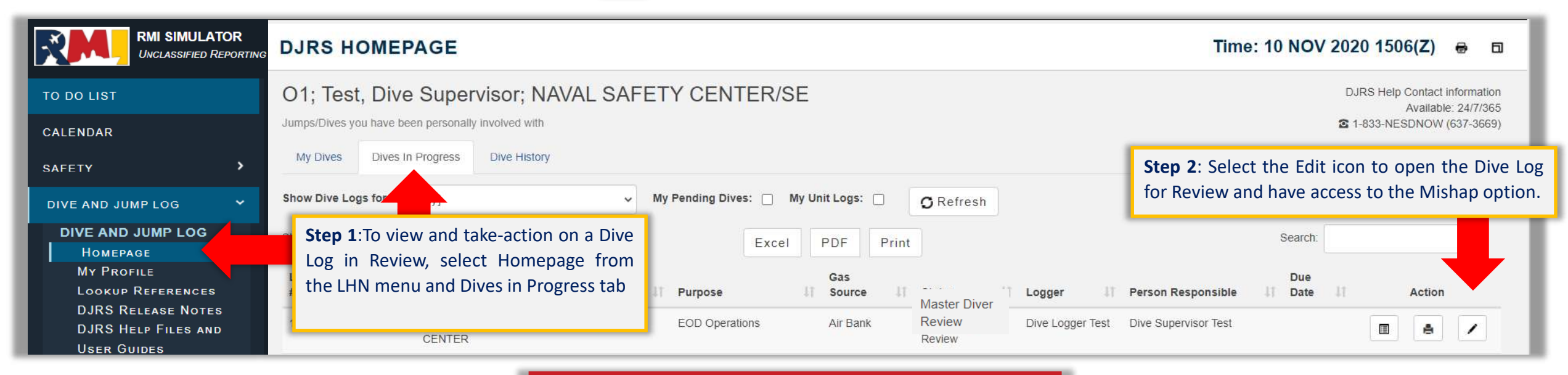

This same process will work for the Master Diver and Diving Officer if the Dive Log is in that specific Log Stage

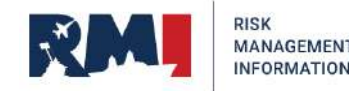

# **Entering the Mishap/Hazard into the Dive Log**

Not sure if you have Dive Supervisor capabilities? Check your DJRS Profile or reach out to your Dive Unit Manager

| DJRS DIVE LOG EDIT #1965                                                                                                    |                |                      |   |                     | Time: 10 NOV 2020 1506(Z)    | ⊜ ⊡            |
|----------------------------------------------------------------------------------------------------|----------------|----------------------|---|---------------------|------------------------------|----------------|
| DJRS Home / Dive Log Editor                                                                                                    |                |                      |   | Confirm<br>Dive Sur | the Log Stage is             |                |
| General Information                                                                                                    |                |                      |   | Dive su             |                              |                |
|                                                                                                    | Dive Log #     | 1965                 |   | Log Stage           | Dive Supervisor Review       |                |
| You will be able to make<br>edits to the Dive Log at<br>this time. If you cannot,<br>the Log is not open in an<br>Edit Status or you do not | Dive Logger *  | Dive Logger Test     | ~ | Date of Dive *      | 11/10/2020                   |                |
|                                                                                                    | Type of Dive * | Chamber              | ~ | Controlling Unit *  | N63393 - NAVAL SAFETY CENTER | ~              |
|                                                                                                    | Purpose        | EOD Operations       | ~ |                     |                              |                |
| have access to the Log                                                                                                    | Description    | Dive Log Test/Mishap |   |                     |                              | Scroll<br>down |
|                                                                                                    |                | L                    |   |                     |                              |                |

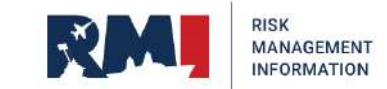

# **Entering the Mishap/Hazard in Dive Supervisor Review Stage**

STEP 3: Select "Yes" for "Did a Mishap/hazard Occur?"
STEP 4: Choose "On Which Dive" activity the mishap occurred
STEP 5: Select the "Divers Involved in the Event"
STEP 6: Enter a brief "One-Liner" to describe the event
STEP 7: Enter the Dive Mishap Narrative
STEP 8: Once Mishap information has been entered Select "Create Mishap/Hazard"

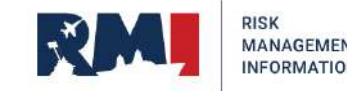

# Entering the Mishap/Hazard into the Dive Log (Steps 3-8)

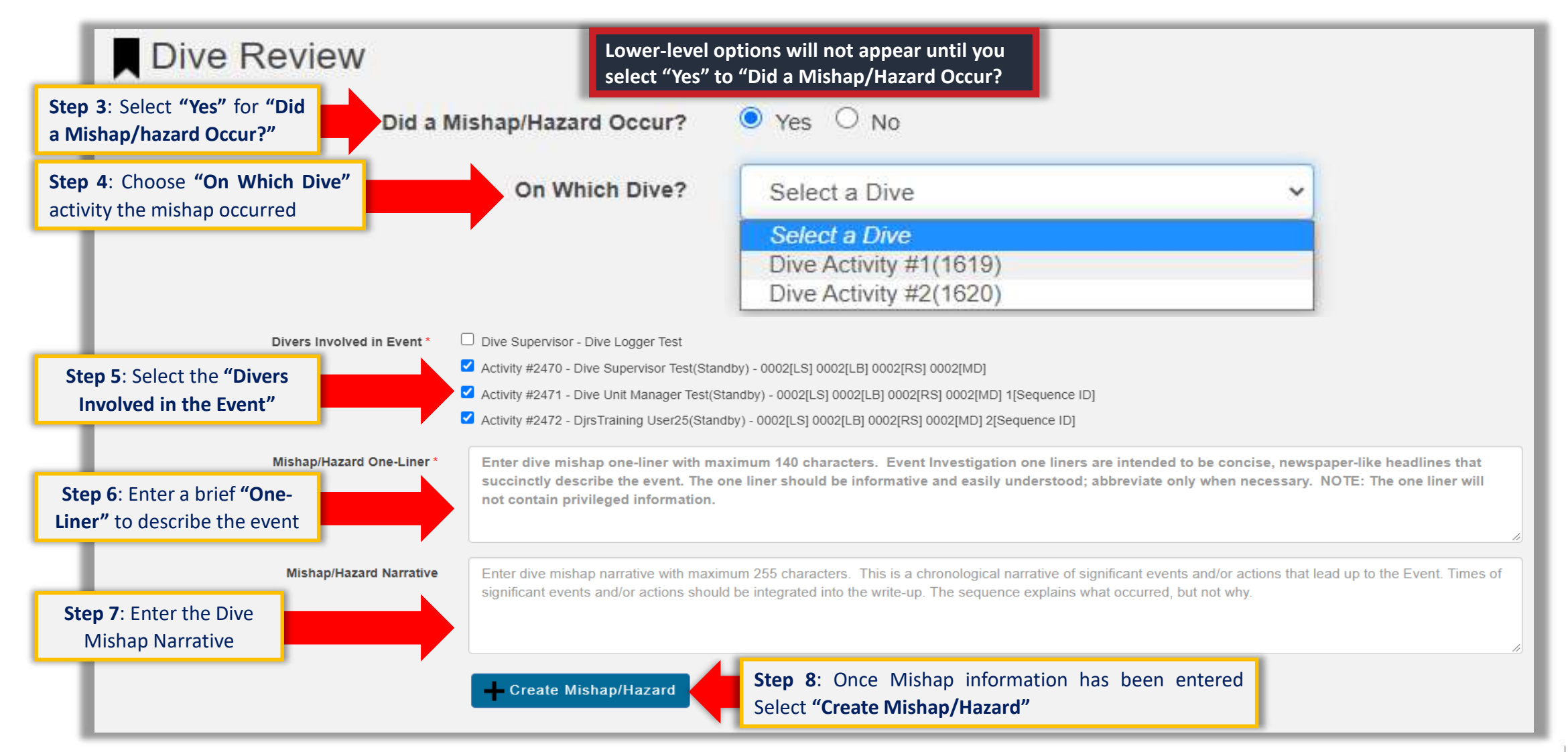

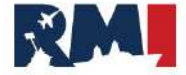

# **Entering the Mishap/Hazard in Dive Supervisor Review Stage**

# **STEP 9:** Click **"Confirm"** when the Create SIR Mishap prompt appears **STEP 10:** Click **"OK"** when the Mishap/Hazard Created Successfully prompt appears

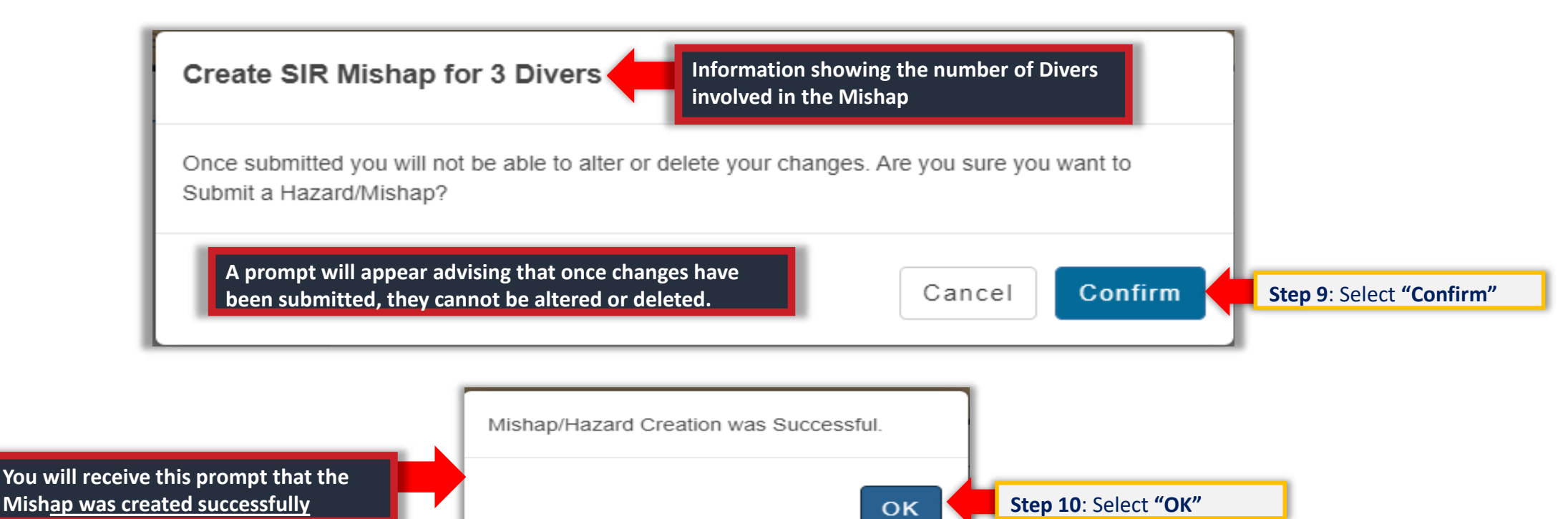

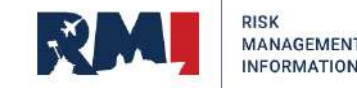

**Note:** In order to prevent duplicate events in RMI-SIR, Master Diver and **Diving Officer should make sure** that the Supervisor has not already created a Mishap/Hazrep log for the dive in question

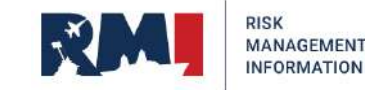

# Locating a Dive Mishap (Steps 1-3)

**Option 1: Utilizing the Investigations Homepage** 

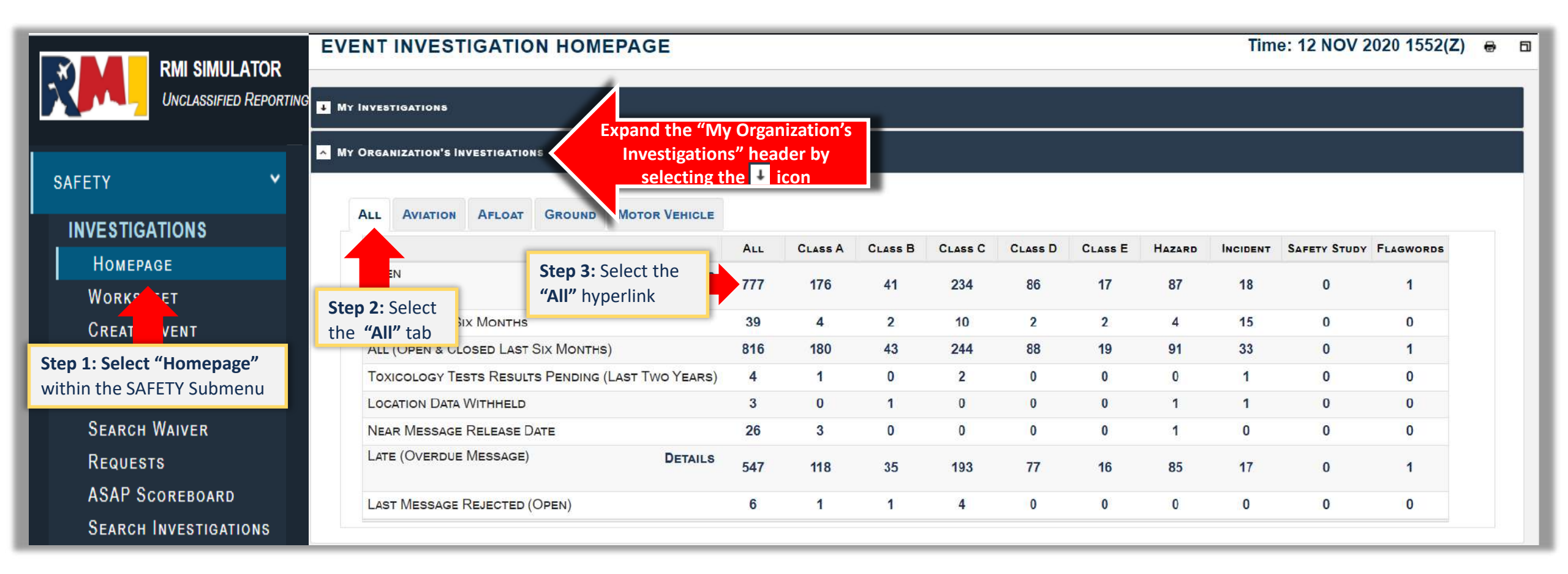

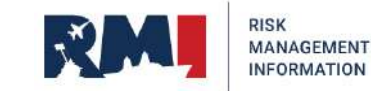

# Locating a Dive Mishap (Step 4)

### **Option 1: Utilizing the Investigations Homepage cont.**

### SEARCH EVENT INVESTIGATIONS RESULTS Time: 12 NOV 2020 1858(Z) SEARCH PARAMETERS Criterion Values Homepage Link: My Organization's Investigations Open Event Discipline: Occupational (remove criterion) Event Category: Afloat (remove criterion) Event Class: All 25 out of 171 **Displaying Results:** SEARCH REFINEMENT EXTAND ALL COLLAPSE ALL HIDE ZER EVENT STATUS INVESTIGATION AWAITING REVIEW AWAITING QC EVALUATION CLOSED I INVESTIGATION TYPE **IL EVENT DISCIPLINE** & EVENT CLASS [ CATEGORY A Dive Mishap will be **SUBCATEGORY** ILLAST MESSAGE RELEASED categorized as an "Afloat" mishap **Reviewing the** Back to Event Homepage Search Event Inv "One Liner" by To sort your search results, select the needer you want to sort by hovering your LAST cursor over the LAST MESSAGE MESSAGE NEXT MESSAGE OBJECT 1 EVENT INVESTIGATION EVENT DAYS CATEGORY: DUTY CONVAUTH CONVAUTH ONE ACTION CLASS DATE OPEN SUBCATEGORY STATUS RELEASE DUE (DAYS) STATUS MAJCOM. ORGANIZATION LINER ID. STATUS TIER 7 icon 🕕 will assist DATE Step 4: Locate the Mishap that needs to be NAVAL 8 0 you in locating 16 On-Duty SAFETY CENTER updated and select the "Update Event" action icon the Dive Mishap NAVAL Q 0 8 0 Ū 971018 Investigation 29 OCT 2020 14 Afloat; COM 16 Chamber On-Duty SAFETY CENTED

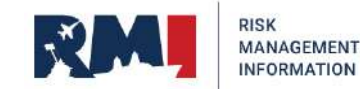

# Locating a Dive Mishap (Step 1-4)

### **Option 2: Utilizing Search Investigation**

|                       | SEARCH EVENT INVESTIGA                                                   | ATIONS Time: 17 NOV 2020 1455(Z)                                                                                 | 6      |
|-----------------------|--------------------------------------------------------------------------|----------------------------------------------------------------------------------------------------|--------|
|                       | SEARCH PARAMETERS (+ EXPAND ALL   - COLLAPSE ALL)                        |                                                                                                    |        |
|                       | General Event                                                            |                                                                                                    |        |
| TO DO LIST            | INVESTIGATING COMPONENT:                                                 | select investigating component 🔻                                                                                 |        |
|                       | Investigation Owner:                                                     | select investigation owner 🗸                                                                                     |        |
| SAFETY Y              | INVESTIGATION TYPE:                                                      | Supervisor Report   Supervisor Report   Step 2: Select "Supervisor Report" from the Investigation Type drop-down | . 1    |
|                       | EVENT DISCIPLINE:                                                        | select discipline •                                                                                              | _      |
|                       | Event Category:                                                          | select category 👻                                                                                                |        |
| INVESTIGATIONS        | MISHAP CLASS:                                                            |                                                                                                    |        |
| Homepage              | Event Type:                                                              | Tier 1: Occupational - Diving (on duty)                                                                          |        |
| Worksheet             | Dull Sword Type:                                                         | TIER 1: select dull sword type ~                                                                                 |        |
| CREATE EVENT          | Event Date:                                                              | DD MON YYYY 🛗 THROUGH DD MON YYYY                                                                                |        |
| INVESTIGATION         | Event Duty Status:                                                       | Step 4: Select "On-Duty" from the Event                                                                          |        |
| Message Rules         |                                                                          | Duty status category                                                                                             | an all |
| Search Waiver         | CONVENING AUTHORITY.                                                     |                                                                                                    | own    |
| Requests              | Accounting Organization:                                                 | 0                                                                                                    |        |
| ASAP Scoreboard       |                                                                          | Fater base name or ICAO code                                                                                     |        |
| SEARCH INVESTIGATIONS | Step 1: Select "Search Investigations"         within the SAFETY Submenu |                                                                                                    |        |

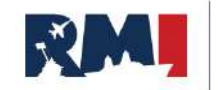

# Locating a Dive Mishap (Step 5)

### **Option 2: Utilizing Search Investigation cont.**

| Location                                                                         |                                             |   |  |
|----------------------------------------------------------------------------------|---------------------------------------------|---|--|
| NEAREST BASE:                                                                    | Enter base name or ICAO code                | 0 |  |
| Овјеста                                                                          |                                             |   |  |
| EVENT OBJECT TYPE: (You may enter up to 3 object types) 1)                       | }                                           | 0 |  |
| 2)                                                                               |                                             | 0 |  |
| 3)  Event contains any of these objects  Event contains all of these objects     |                                             |   |  |
| GENERAL MDS GROUPING:                                                            | select mds group 🗸                          |   |  |
| USAF MDS CATEGORY:                                                               | select usaf mds category 🗸                  |   |  |
| DOD MDS CATEGORY:                                                                | select dod mds category $\boldsymbol{\vee}$ |   |  |
| Results per Page:                                                                | 25 🗸                                        |   |  |
| Search Event Investigations Step 5: Select "Search Event Investigations" Submenu |                                             |   |  |

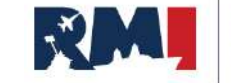

# Locating a Dive Mishap (Step 6)

### **Option 2: Utilizing Search Investigation cont.**

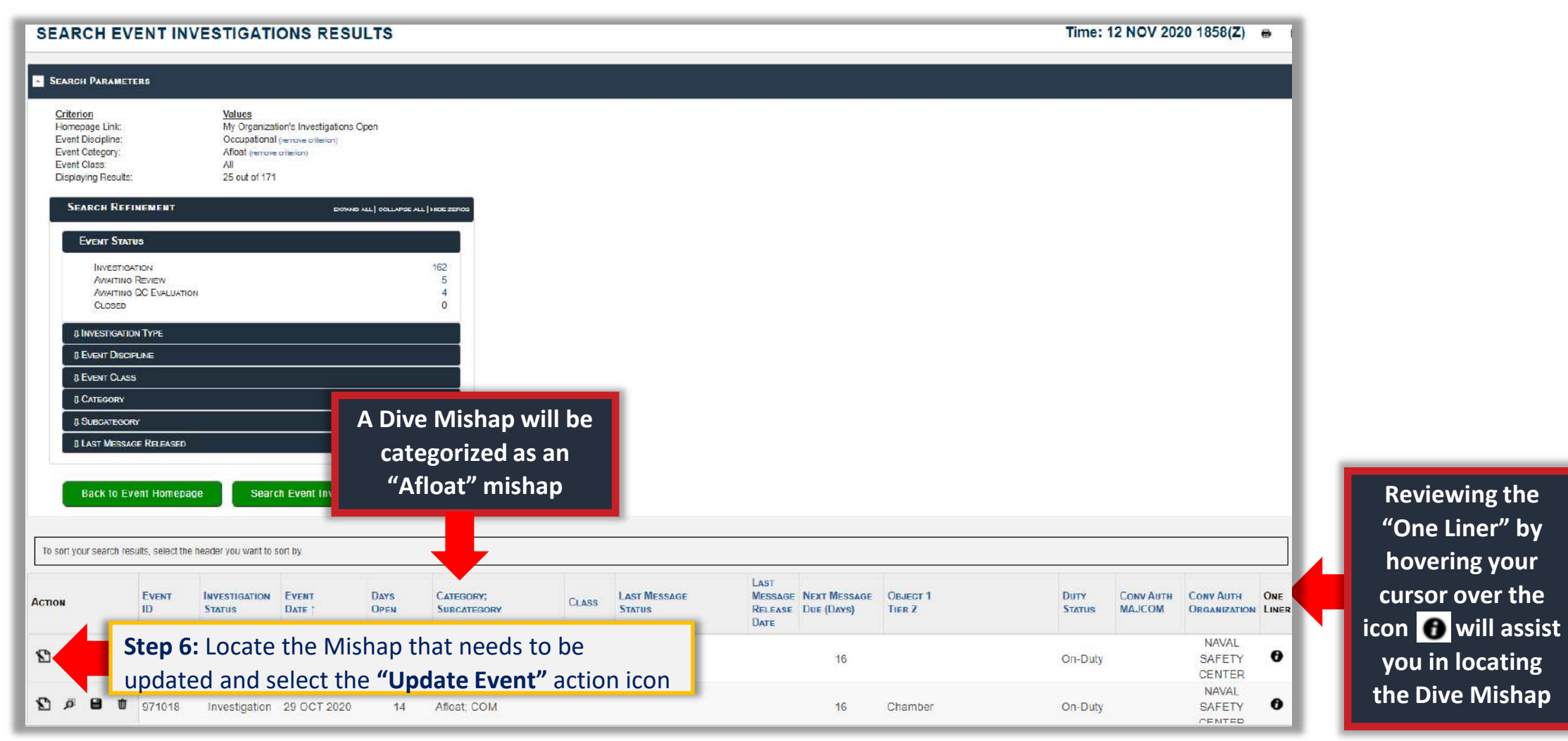

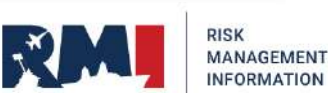

# **Creating a Dive Mishap (Steps 1-5)**

| Event Report #494180                                                                                           | ONLY Search AFSAS                                            | Step 1: Select the "Update Event         Investigation" icon         Search Investigations Results page |  |  |
|----------------------------------------------------------------------------------------------------|--------------------------------------------------------------|----------------------------------------------------------------------------------------------------|--|--|
| EVENT 494180 CONTAINS DA<br>THAT IS NO LONGER VALID.                                                           | L Event Header                                               | (previous slide)                                                                                        |  |  |
| PLEASE ADDRESS THE VALIDATIO                                                                                   | Event Information                                            | Lower-level options will not appear until you                                                           |  |  |
| MESSAGES AT THE BOTTOM OF TH<br>PAGE AND CLICK "UPDATE EVEN"<br>INVESTIGATION' TO ENABLE THE<br>MODULES BELOW. | All active fields marked with an asterisk (*) in red font ar | select the upper-level options                                                                          |  |  |
| Event Investigation                                                                                            | Method of Initiation: *                                      | Other 👻                                                                                                 |  |  |
| General Information<br>Environment                                                                             | Investigating Component: *                                   | US Navy 🗸                                                                                               |  |  |
| OBJECTS (0) Y                                                                                                  | Investigation Owner: * 🚯                                     | US Navy                                                                                                 |  |  |
| HOMEPAGE<br>Person #1                                                                                          | Investigation Type: * 🚯                                      | Mishap Type" from the drop-down menu                                                                    |  |  |
| NARRATIVE<br>PREVIEW FILM MESSAGE                                                                              | Category: *                                                  | Afloat  Combat Support and Training                                                                     |  |  |
| MESSAGES                                                                                                    | Subcategory Tier 1: *                                        |                                                                                                    |  |  |
| History Los                                                                                                    | Event Type Tier 1: *<br>Definitions & Examples               | Diving (on duty)                                                                                        |  |  |
| HOWEPAGE                                                                                                    | Cross Category: *                                            | None Step 3: Select applicable "Cross                                                                   |  |  |
| History Los<br>Access Los                                                                                      | Event Class: * 🕤                                             | the drop-down menu                                                                                      |  |  |
| TO DO LIST                                                                                                    | Event Date, Local: * 🕜                                       | 29 OCT 2020                                                                                             |  |  |
| CALENDAR                                                                                                    | Event Duty Status: * 😯                                       | • On-Duty Off-Duty                                                                                      |  |  |
| SAFETY >                                                                                                    | Did the event occur on base? *                               | • Yes O No O Unable to Determine the event occur on base?                                               |  |  |
| PUBS & REFS                                                                                                    | A Based on the responses above, you are conducting           | a Drivileged Safety Investigation IAW AEL 91 204 ODNAVINST 3750 5 series or ODNAVINST 5102 1 series/MCO |  |  |
| ADMIN >                                                                                                    | P5102.1 series but no member of the investigation ma         | v offer a Promise of Confidentiality.                                                                   |  |  |
| FEEDBACK                                                                                                    | Update Event Investigation                                   | p 5: Select "Update                                                                                     |  |  |
|                                                                                                    | Eve                                                          | ent Investigation"                                                                                      |  |  |

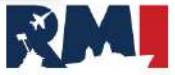

RISK

MANAGEMENT

# **Creating a Dive Mishap**

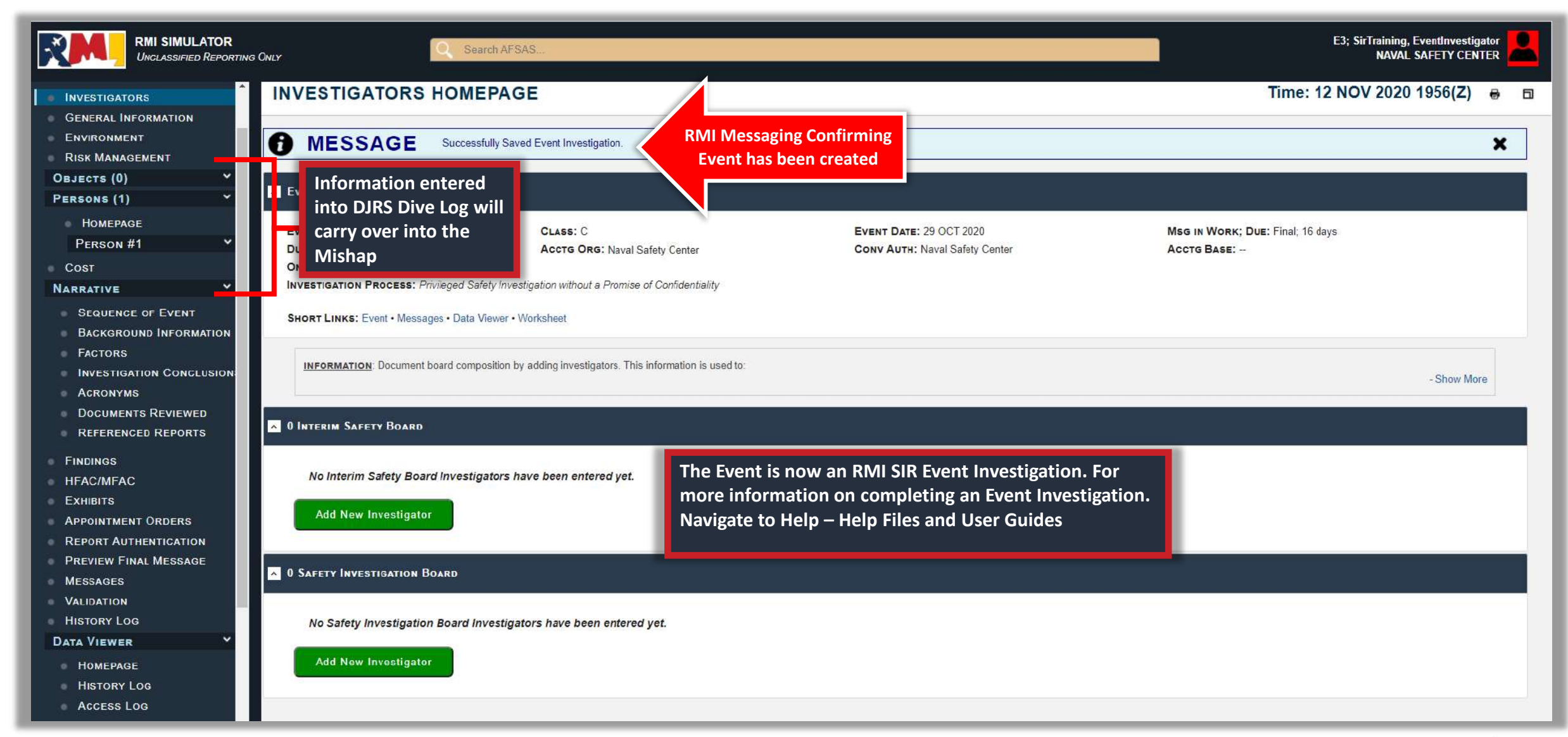

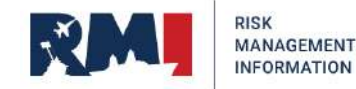

# **Help Desk**

For more information, please reference RMI-SIR User Guides and Videos. To access, navigate to: HELP → HELP FILES AND USER GUIDES → SIR HELP FILES AND USER GUIDES

Need live assistance? Contact the NESD Help Desk: 24 hours a day/7 day a week/365 days a year Phone: (833) 637-3669 Email: <u>nesd.rmi.fct@navy.mil</u>

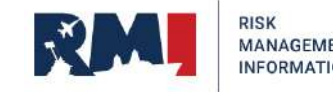